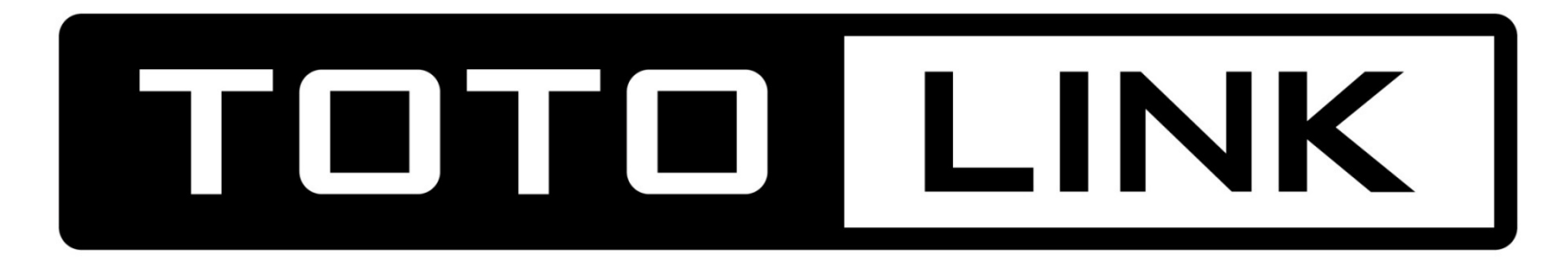

# **The Smartest Network Device**

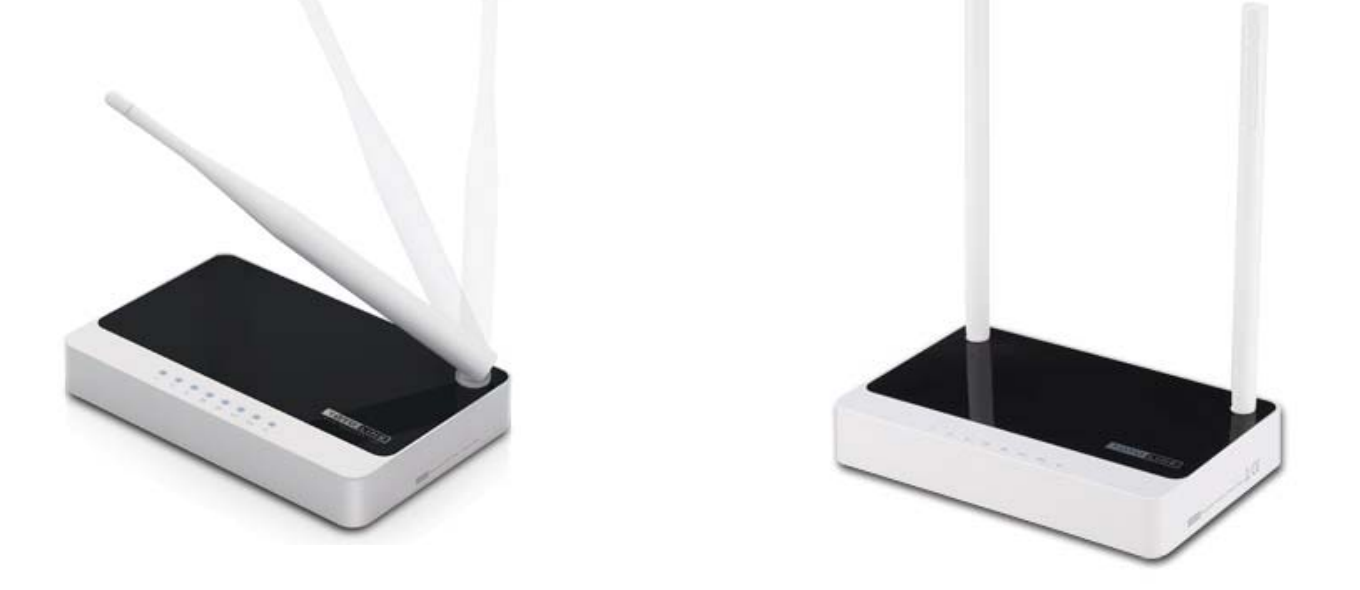

# คู่มือการติดตั้ง TOTOLINK N151RA และ N301RA

บริษัท สปา ออฟฟิต ซัพพลายส์ จำกัด

227 ซอยอ่อนนุช 70/1 ถนนอ่อนนุช แขวงประเวศ กรุงเทพมหานคร 10250 Tel. 02-320-5761-5

# **SETUP ROUTER**

1. การเชื่อมต่อเพื่อตั้งค่าทำได้ 2 ทางคือ (1.) ผ่านสาย LAN หรือ (2.) ผ่านสัญญาณ Wireless

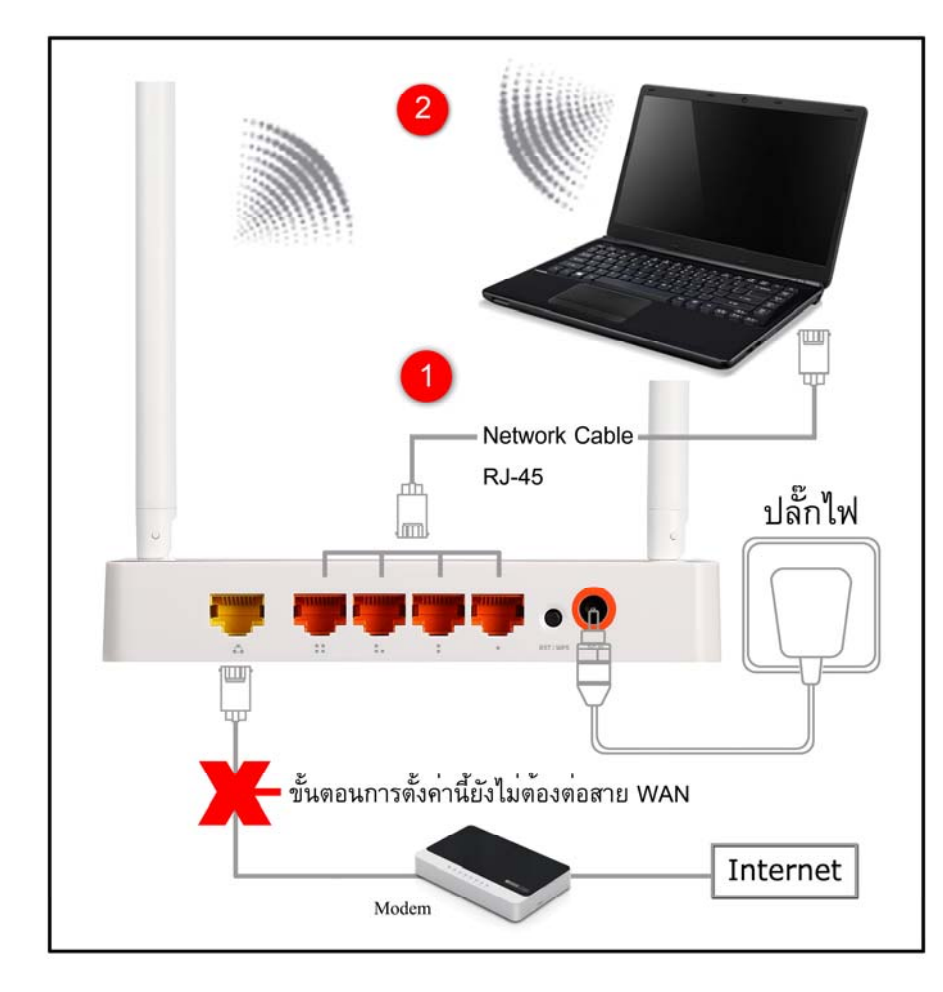

2. เปิด Web browser ที่ท่านใช้ เช่น

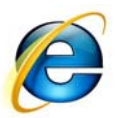

Internet

Explorer

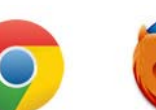

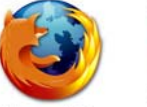

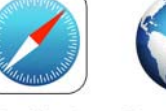

Google Mozilla Chorme Firefox

Safari Internet

3. พิมพ์ **192.168.1.1** ในช่อง URL

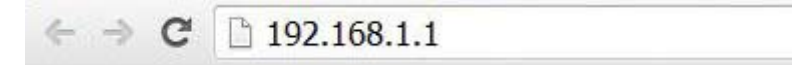

4. เลือก Setup Tool

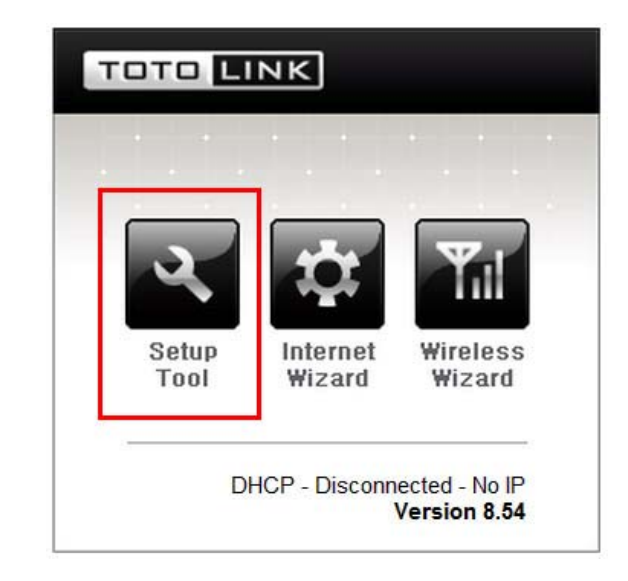

5. ใส่ "admin" ทั้งชื่อผู้ใช้และรหัสผ่าน แล้วกด เข้าสู่ระบบ

| ต้อง <mark>มีการตรว</mark>     | จสอบคว     | ามถูกต้อง                  |                               |
|--------------------------------|------------|----------------------------|-------------------------------|
| เชิร์ฟเวอร์ http:,<br>รหัสผ่าน | //192.168. | 1.1:80 จำเป็นต้อง <b>เ</b> | ว <mark>ีชื่อผู้ใช้และ</mark> |
|                                | /admi      | n                          |                               |
| ชื่อผู้ใช้:                    | admin      |                            |                               |
| <mark>รหัสผ่าน</mark> :        | ****       |                            |                               |
|                                | \admi      | n                          |                               |
|                                |            |                            |                               |
|                                |            | เข้าส่งานเ                 | แอเลือ                        |

## **IP Address**

การเปลี่ยน IP Address เพื่อไม่ให้ IP ชนกับ Modem หรือ Router ตัวหลัก

- (1.) Advanced Setup
- (2.) Network
- (3.) LAN/DHCP Server
- (4.) ให้เปลี่ยนเลข IP ในตัวอย่างเปลี่ยนเป็น **192.168.2.1**

#### (5.) Apply & Restart

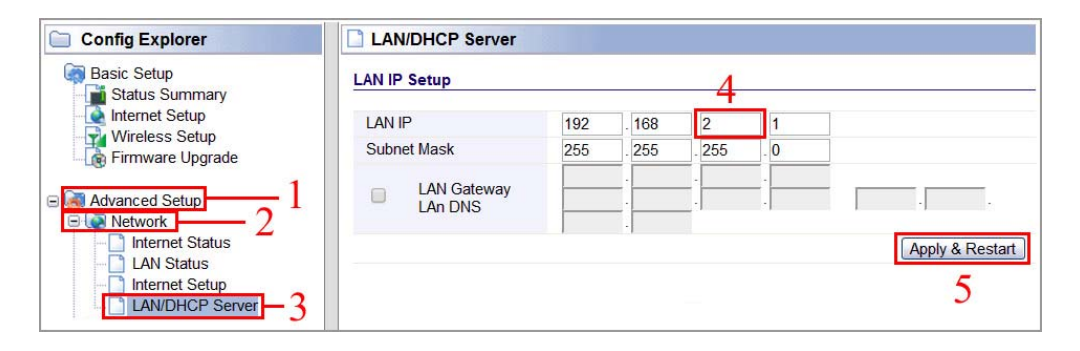

(6.) เลือก ตกลง

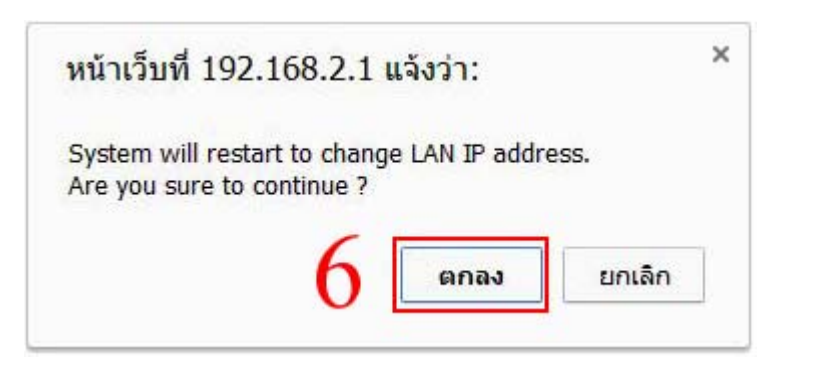

หากจบขั้นตอนที่ (6.) ท่านสามารถต่อสาย WAN ตามภาพที่ 1. จะสามารถเชื่อมต่อ Internet ได้ทันที

### SSID และระบบรักษาความปลอดภัย

- (1.) Basic Setup
- (2.) Wireless Setup
- (3.) Start
- (4.) เปลี่ยนชื่อ Wireless ตามต้องการ
- (5.) เลือก WPA2-PSK
- (6.) ใส่รหัสอย่างน้อย 8 หลัก เป็นภาษาอังกฤษ, ตัวเลข หรือสัญลักษณ์ ไม่สามารถใส่ภาษาไทยได้
- (7.) เลือก Apply

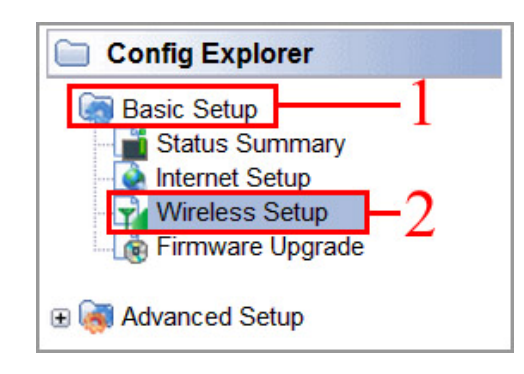

| Operation 3      | - Start Stop                      |        |            |            |
|------------------|-----------------------------------|--------|------------|------------|
| ssid 4           | TOTOLINK                          |        | Mode       | B,G,N 💌    |
| Region           | China 💌                           |        |            |            |
| Channel          | 11 [ 2.462 GHz,Upper ]            | *      |            |            |
| Operation mode   | SSID Broadcast   ON  WMM  ON  OFF | OFF    |            |            |
| Authentication 5 | WPA2PSK                           |        |            |            |
| Encryption       | Disable WEP64                     | WEP128 | TKIP . AES | TKIP/AES 7 |
| Encryption key 6 | - 12345678                        |        |            |            |

### Repeater

(1.) Advanced Setup > (2.) Wireless > (3.) Wireless Multibridge

(4.) Start

(5.) Use Wireless WAN

(6.) Search AP

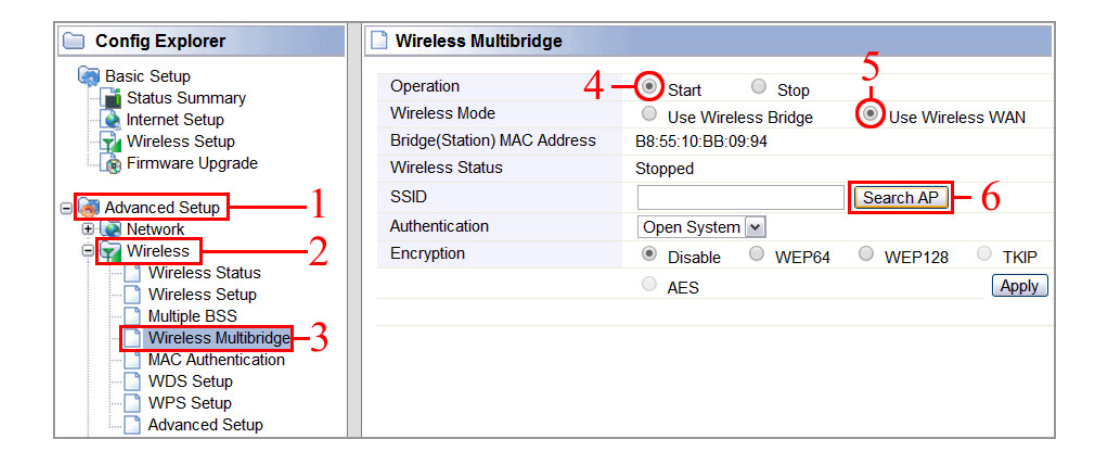

(7.) เลือกสัญญาณที่ท่านต้องการเชื่อมต่อ

(8.) เลือก Select AP

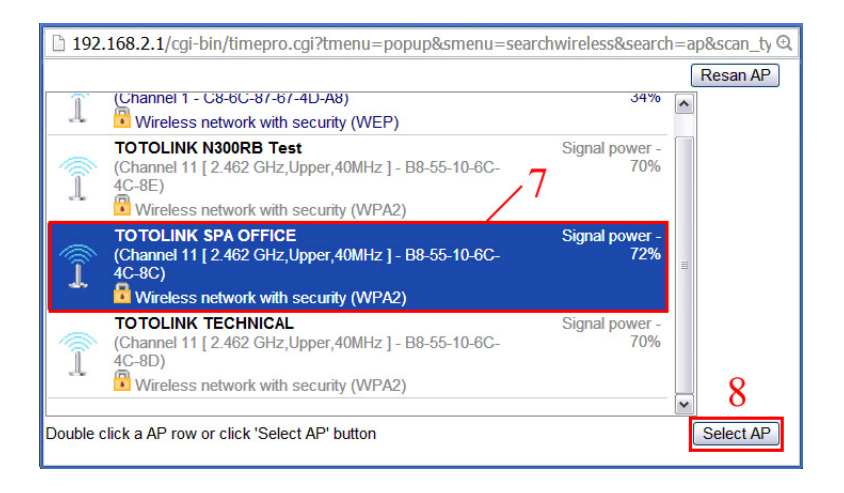

(9.) ใส่รหัสผ่านในช่อง Encryption key

(10.) เลือก Apply

(11.) เลือก ตกลง

| Wireless Multibridge        |                                                                                                    |
|-----------------------------|----------------------------------------------------------------------------------------------------|
| Operation                   | Start      Stop                                                                                                    |
| Wireless Mode               | Use Wireless Bridge                                                                                                    |
| Bridge(Station) MAC Address | B8:55:10:BB:09:94                                                                                                    |
| Wireless Status             | Stopped                                                                                                    |
| SSID                        | TOTOLINK SPA OFFICE Search AP                                                                                                    |
| Authentication              | WPA2PSK v                                                                                                    |
| Encryption                  | Disable WEP64 WEP128 TKIP AES                                                                                                    |
| Encryption key 9            | 11223344                                                                                                    |
|                             | Apply                                                                                                    |
|                             | หน้าเว็บที่ 192.168.2.1 แจ้งว่า: × 10<br>Wired WAN Port(Internet Port) will be stopped. Do you<br>want to continue?<br>11 ตกลง ยกเลิก |

#### (12.) สถานะแจ้งว่าเชื่อมต่อแล้ว

|                             | 10 9 4 9                                                           |
|-----------------------------|--------------------------------------------------------------------|
| Operation                   | 🔹 🖲 Start 🔍 Stop 🛛 📿 สถานะแจงวาเชื่อมต่อแลว                        |
| Wireless Mode               | Use Wireless Bridge Use Wireless WAN                               |
| Bridge(Station) MAC Address | B8:55:10:BB:09:94                                                  |
| Wireless Status             | Connected( BSSID - B8-55-10-6C-4C-8C , Channel 11 [ ~ 2.462 GHz ]) |
| SSID                        | TOTOLINK SPA OFFICE Search AP                                      |
| Authentication              | WPA2PSK                                                            |
| Encryption                  | Disable WEP64 WEP128 TKIP • AES                                    |
| Encryption key              | 11223344                                                           |

# Multiple SSID ແລະ QoS

- (1.) Advanced Setup > (2.) Wireless > (3.) Multiple BSS
- (4.) ใส่ชื่อตามต้องการ
- (5.) เลือกว่าจะให้ใช้ Internet หรือเฉพาะ LAN
  - หากเลือก Allow all คืออนุญาตให้ใช้ได้ทั้งหมด
- (6.) เลือกระบบรักษาความปลอดภัย แนะนำ WPA2PSK
- (7.) ใส่รหัสผ่านขั้นต่ำ 8 ตัวอักษร
- (8.) จำกัดความเร็วการรับส่งข้อมูล โดยระบุเป็น Kbps เช่น
  - จำกัดความเร็วดาวน์โหลดไม่เกิน 5 Mbps ใส่ "5000" ในช่อง Max. Download
  - อัพโหลดไม่จำกัดความเร็ว ใส่เลข "**0**" ในช่อง Max. Upload
- (9.) Add (สามารถสร้างได้สูงสุด 3 SSID)

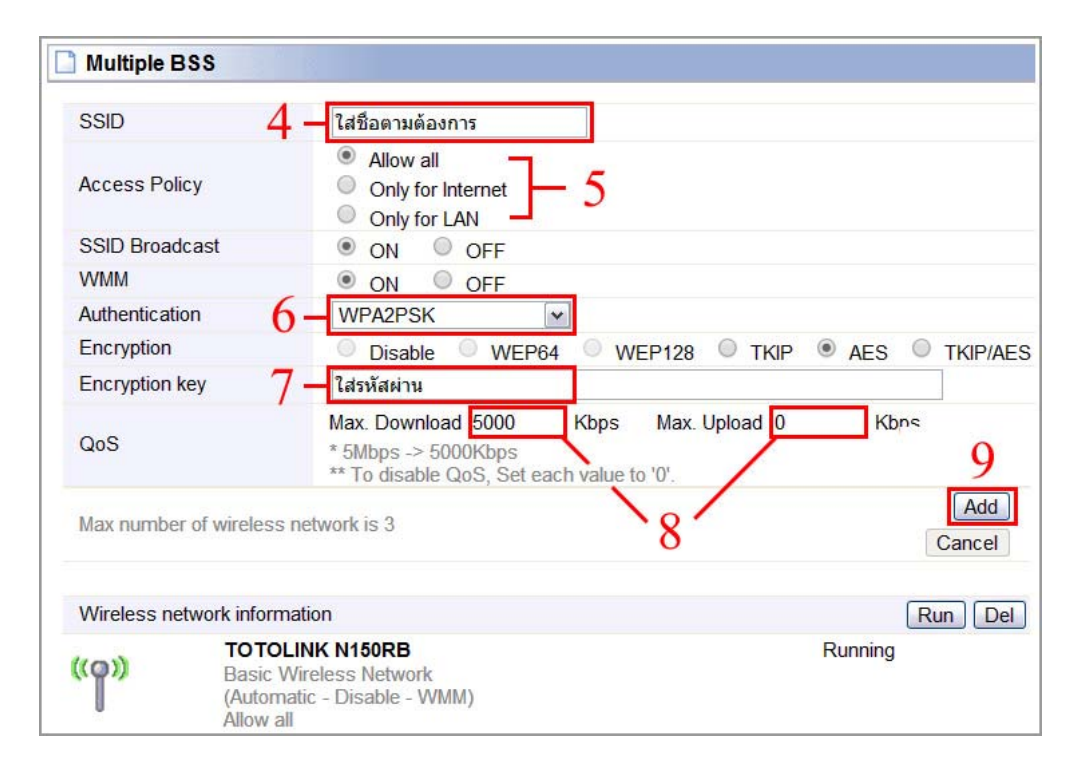

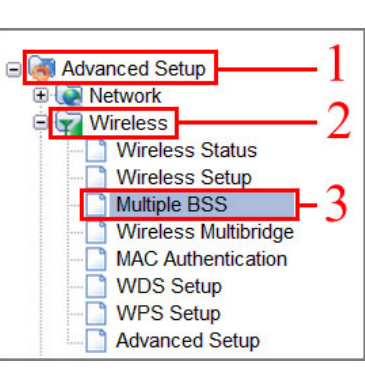

- (10.) หากต้องการ แก้ไข SSID
  - (10.1) เลือกชื่อที่ต้องการแก้ไข
  - (10.2) หลังจากแก้ไข กด Modify
- (11.) หากต้องการ ปิด SSID
  - (11.1) เอาเครื่องหมายถูกออก
  - (11.2) เลือก Run
- (12.) หากต้องการ ลบ SSID
  - (12.1) ใส่เครื่องหมายถูก

TOTOLINK SSID Test

Allow all

Max. Upload : ---

(WPA2PSK - AES(CCMP) - WMM)

Max. Download : 5000 Kbps (5.0 Mbps)

((0))

(12.2) เลือก Del

| SSID           |                                                 | TOTOLINK SSID Test                                                                                                    |
|----------------|-------------------------------------------------|----------------------------------------------------------------------------------------------------|
| Access P       | olicy                                           | <ul> <li>Allow all</li> <li>Only for Internet</li> <li>Only for LAN</li> </ul>                                                                                            |
| SSID Broa      | adcast                                          | ON OFF                                                                                                    |
| WMM            |                                                 | ON OFF                                                                                                    |
| Authentica     | ation                                           | WPA2PSK 💌                                                                                                    |
| Encryption     | n                                               | Disable WEP64 WEP128 TKIP • AES TKIP/AES                                                                                                    |
| Encryption     | n key                                           | 12345678                                                                                                    |
| QoS            |                                                 | Max. Download     5000     Kbps     Max. Upload     0     Kbps       * 5Mbps -> 5000Kbps     ** To disable QoS, Set each value to '0'.                                    |
| Max numb       | per of wireless                                 | r network is 3 10.2 Modify<br>Cancel                                                                                                    |
| Wireless       | network inform                                  | nation Run Del                                                                                                    |
| (( <b>°</b> )) | TOTOLIN<br>Basic Wir<br>(Automatio<br>Allow all | IK N150RB         10.1         11.2         12.2           eless Network         10.1         11.1         12.1           solution         11.1         12.1         11.1 |

Running

2